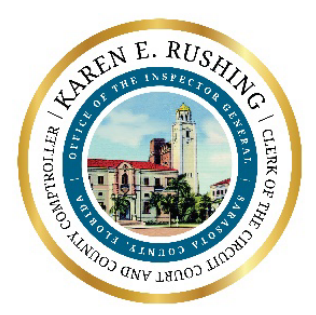

## Electronic Retrieval of Criminal and Civil Traffic Court Appearance Records for Private Attorneys

**KAREN E. RUSHING** Clerk of the Circuit Court and County Comptroller

## Overview

Criminal court appearance records and related documents are now available for viewing, downloading, and printing from ClerkNet by registered users with an associated bar #.

## Instructions

- 1. Log into ClerkNet as a registered user with your login/password.
- 2. Navigate to Case Lists -> Court Appearance Record Attorney.

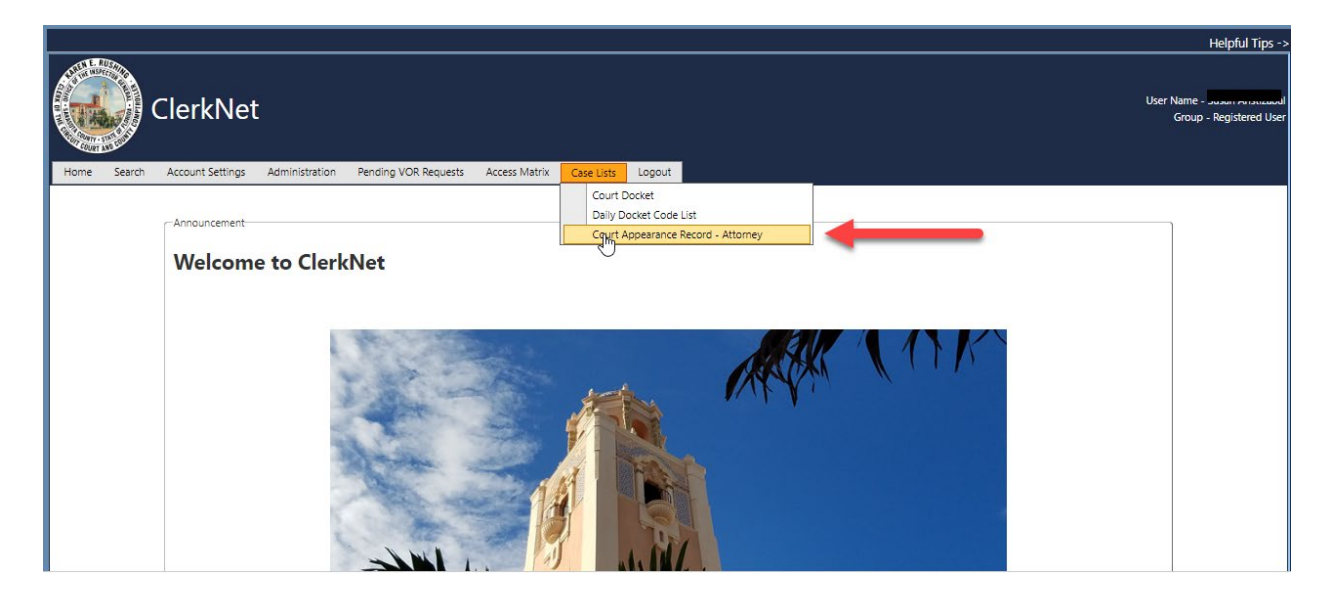

3. Select Event Start Date and To Date from the drop-down fields and click the "Search Date Range" button. By default the current date is selected with corresponding docket entries displayed.

| 3    |          |                  |                |                  |                    |            |          |        |   |                   |   |                    |                                          |
|------|----------|------------------|----------------|------------------|--------------------|------------|----------|--------|---|-------------------|---|--------------------|------------------------------------------|
|      |          |                  |                |                  |                    |            |          |        |   |                   |   |                    | Helpful Tips ->                          |
|      |          | ClerkNe          | t              |                  |                    |            |          |        |   |                   |   | User Name<br>Group | - Susan Aristizabal<br>- Registered User |
| Home | e Search | Account Settings | Administration | Pending VOR Requ | ests Access Matrix | Case Lists | Logout   |        |   |                   |   |                    |                                          |
|      | Court D  | Event Start Date | 11,            | /16/2022         |                    |            | To 11/20 | 0/2022 | ] | Search Date Range | • | _                  |                                          |

4. To refine the results, you may select a specific Judge and/or an Event Type from the corresponding drop-down fields and then click "Apply Filter". All cases displayed have the registered user designated as an attorney of record on the case.

|      |            |                      |                |                    |                 |                   |                    |                          |                                            |                                   | Help                  |
|------|------------|----------------------|----------------|--------------------|-----------------|-------------------|--------------------|--------------------------|--------------------------------------------|-----------------------------------|-----------------------|
|      |            | ElerkNet             |                |                    |                 |                   |                    |                          |                                            | User N<br>(                       | ame -<br>Group - Regi |
| Home | Search     | Account Settings     | Administration | Pending VOR Reques | s Access Matrix | Case Lists        | Logout             |                          |                                            |                                   |                       |
|      | -Court Doc | ket                  |                |                    |                 |                   |                    |                          | Click Apply Filter to<br>apply filter      | Click Clear bu<br>reset filter se | utton to<br>lections  |
|      |            | Event Start Date     | 11/16/         | 2022               | _               | То                | 11/20/2022         | m                        | Search Date Range                          | 1                                 |                       |
|      |            | Judge                | ROCHE          | LLE CURLEY         |                 | Туре              | CRIMINAL - PLEA    | •                        | Apply Filter                               | Clear                             |                       |
|      | Create Pl  | DF From Selected     | Cases dis      | played below       | have the re     | gistered u        | iser designa       | ted as an attor          | ney of record on the case.                 |                                   |                       |
|      | Add All    | Case Number          | Defendant      | Judge              | Plaintiff Atty  | Defendant<br>Atty | Туре               | Start                    | Docket                                     | Docket<br>Date                    | Image                 |
|      |            | 2022 CF 008144<br>NC |                | ROCHELLE<br>CURLEY |                 |                   | CRIMINAL -<br>PLEA | 11/16/2022 9:00:00<br>AM | APPEARANCE RECORD DISPOSITION WITHOUT BOND | UT A 11/16/2022                   | <b>/</b>              |
|      |            | 2022 CF 009095<br>NC |                | ROCHELLE<br>CURLEY |                 |                   | CRIMINAL -<br>PLEA | 11/16/2022 9:00:00<br>AM | APPEARANCE RECORD DISPOSITION WITHOUT BOND | UT A 11/16/2022                   | 1                     |

5. To order the data in ascending/descending order, just click on the column that you would like to sort by.

|   |       |            |                                                     |                |                      |                                    |                                  |        |                            |                          |                                                 |                | Lialofi                         |
|---|-------|------------|-----------------------------------------------------|----------------|----------------------|------------------------------------|----------------------------------|--------|----------------------------|--------------------------|-------------------------------------------------|----------------|---------------------------------|
|   |       | ) c        | lerkNet                                             | t              |                      |                                    |                                  |        |                            |                          |                                                 | User Na<br>G   | ime - Susan A<br>roup - Registi |
| Н | ome : | Search     | Account Settings                                    | Administration | Pending VOR Requests | Access Matrix                      | Case Lists                       | Logout |                            |                          |                                                 |                |                                 |
|   |       | Court Dock | et<br>Event Start Date<br>Judge<br>DF From Selected | 11/16/2022     | · · · · ·            | To<br>Type<br>Click on<br>in ascen | 11/20/2022<br>SELECT<br>the colu | mnsı   | names to click to          | ٥                        | Search Date Range<br>Apply Filter               | Clear          |                                 |
|   |       | Add All    | Case Number                                         | Defendant 🔺    | Judge                | Plaintiff Atty                     | Defendar<br>Atty                 | nt ту  | /pe                        | Start                    | Docket                                          | Docket<br>Date | Image                           |
|   |       |            | 2020 MM<br>006508 NC                                | HAAS,          | CHARLES E<br>ROBERTS |                                    |                                  | С      | RIMINAL - MOTION<br>EARING | 11/18/2022<br>9:00:00 AM | APPEARANCE RECORD CONTINUANCE                   | 11/18/2022     | <b>/</b>                        |
|   |       |            | 2022 CF 008144<br>NC                                | PERRY,         | ROCHELLE<br>CURLEY   |                                    |                                  | C      | RIMINAL - PLEA             | 11/16/2022<br>9:00:00 AM | APPEARANCE RECORD DISPOSITION<br>WITHOUT A BOND | 11/16/2022     | <b></b>                         |
|   |       |            | 2022 CF 009095<br>NC                                | PERRY,         | ROCHELLE<br>CURLEY   |                                    |                                  | C      | RIMINAL - PLEA             | 11/16/2022<br>9:00:00 AM | APPEARANCE RECORD DISPOSITION<br>WITHOUT A BOND | 11/16/2022     | <b>_</b>                        |

6. To view a single document, click on the associated green folder icon next to the docket line.

|      |             |                           |                     |                      |                 |                   |                              |                          |                               |                 | Help                |
|------|-------------|---------------------------|---------------------|----------------------|-----------------|-------------------|------------------------------|--------------------------|-------------------------------|-----------------|---------------------|
|      | C           | ClerkNe                   | t                   |                      |                 |                   |                              |                          |                               | User Nam<br>Gro | ne -<br>bup - Regi: |
| Home | Search      | Account Settings          | Administration Pend | ing VOR Requests     | Access Matrix C | ase Lists 🛛 Log   | out                          |                          |                               |                 |                     |
|      | -Court Dock | Event Start Date          | 11/16/2022          | m                    | то [1           | 1/20/2022         | TI                           |                          | Search Date Range             |                 |                     |
|      | Create PD   | Judge<br>DF From Selected | SELECT              | <b>_</b>             | Type            | SELECT            | <b>_</b>                     |                          | Apply Filter                  | Clear           |                     |
|      | Add All     | Case Number               | Defendant 🔺         | Judge                | Plaintiff Atty  | Defendant<br>Atty | Туре                         | Start                    | Docket                        | Docket<br>Date  | ge                  |
|      |             | 2020 MM<br>006508 NC      |                     | CHARLES E<br>ROBERTS |                 |                   | CRIMINAL - MOTION<br>HEARING | 11/18/2022<br>9:00:00 AM | APPEARANCE RECORD CONTINUANCE | 11/18/2022      | -                   |

7. The selected document will be displayed as a PDF in a separate browser tab. From this tab, you can view the document, print it, or download as a file as shown below.

| ≡ | Benchmark                                                                  | • | 1 / 1   - 100             | * +   🕻 🔊 | Download                                        | <u>+</u> | - <b>-</b> | : |
|---|----------------------------------------------------------------------------|---|---------------------------|-----------|-------------------------------------------------|----------|------------|---|
|   |                                                                            |   |                           |           | T                                               |          |            |   |
|   |                                                                            |   | STATE OF FLORIDA<br>VS    | CASE #:   | 2020 MM 006508 NC <sup>OBTS #:</sup> 5801278108 |          |            |   |
|   | $\label{eq:states} \begin{array}{c} & & & & & & & & & & & & & & & & & & &$ |   | JUDGE: ROBERTS, CHARLES E |           | TYPE OF PROCEEDING:<br>DATE: 11/18/2022 9:00 am |          |            |   |

8. If you would like to download multiple documents to a PDF from the filtered search results, check on the box next to the desired docket lines or check "Add All". Then click on "Create PDF From Selected" as shown below.

|      |           |                                                      |                             |                      |                         |                     |                              |                          |                                                 |                | Helpf                       |
|------|-----------|------------------------------------------------------|-----------------------------|----------------------|-------------------------|---------------------|------------------------------|--------------------------|-------------------------------------------------|----------------|-----------------------------|
|      |           | ClerkNet                                             | t                           |                      |                         |                     |                              |                          |                                                 | User Na<br>G   | ime - Susan<br>roup - Regis |
| Home | Search    | Account Settings                                     | Administration Pen          | ding VOR Requests    | Access Matrix Ca        | ase Lists 🛛 Log     | out                          |                          |                                                 |                |                             |
| -    | Court Doc | ket<br>Event Start Date<br>Judge<br>DF From Selected | 11/16/2022                  |                      | To [1<br>Type [         | 1/20/2022<br>SELECT | 函<br>                        |                          | Search Date Range<br>Apply Filter               | Clear          |                             |
|      | Add All   | Case Number                                          | Defendant 🔺                 | Judge                | Plaintiff Atty          | Defendant<br>Atty   | Туре                         | Start                    | Docket                                          | Docket<br>Date | Image                       |
|      | V         | 2020 MM<br>006508 NC                                 | HAAS, NICHOLAS<br>ALEXANDER | CHARLES E<br>ROBERTS |                         | LOCKE,<br>RETLEY    | CRIMINAL - MOTION<br>HEARING | 11/18/2022<br>9:00:00 AM | APPEARANCE RECORD CONTINUANCE                   | 11/18/2022     | <b>_</b>                    |
|      | ~         | 2022 CF 008144<br>NC                                 | PERRY, ERIC J               | ROCHELLE<br>CURLEY   | GREENE, JORDAN<br>BLISS | LOCKE,<br>RETLEY    | CRIMINAL - PLEA              | 11/16/2022<br>9:00:00 AM | APPEARANCE RECORD DISPOSITION<br>WITHOUT A BOND | 11/16/2022     | <b>*</b>                    |
|      | V         | 2022 CF 009095<br>NC                                 | PERRY, ERIC J               | ROCHELLE<br>CURLEY   | GREENE, JORDAN<br>BLISS | LOCKE,<br>RETLEY    | CRIMINAL - PLEA              | 11/16/2022<br>9:00:00 AM | APPEARANCE RECORD DISPOSITION<br>WITHOUT A BOND | 11/16/2022     | <b>/</b>                    |

9. All selected documents will be displayed together as one PDF document in a separate browser tab. From this tab, you can view the document, print it, or download as a file as shown below.

| = | ⊟ Benchmark | k | 1 / 1   - 100                                                       | 1% +   🗄 🔊                                                           | Download                                                                                                    | ± ē  | • : |
|---|-------------|---|---------------------------------------------------------------------|----------------------------------------------------------------------|----------------------------------------------------------------------------------------------------|------|-----|
|   |             |   | IN THE COUNT<br>STATE OF FLORIDA<br>vs<br>JUDGE: ROBERTS, CHARLES E | Y/CIRCUIT COURT IN AND F<br>COURT APPEARA<br>JUDGMENT AND<br>CASE #: | OR SARASOTA COUNTY, FLORIDA<br>NCE RECORD<br>3 SENTENCE<br>2020 MM 006508 NC <sup>OBTS</sup> #: 5801278108<br>TYPE OF PROCEEDING:<br>DATE: 11/18/2022 8:00 am | Prir | nt  |